## Solucionar problemas da verificação de certificado do servidor de tráfego Expressway para serviços MRA introduzidos pelo CSCwc69661

## Contents

Introduction Prerequisites Requirements Componentes Utilizados Informações de Apoio Cadeia de CA confiável Verificação de SAN ou CN Alteração de comportamento Versões anteriores a X14.2.0 Versões do X14.2.0 e posterior Solucionar problemas de cenários 1. A autoridade de certificação que assinou o certificado remoto não é confiável 2. O endereço de conexão (FQDN ou IP) não está contido no certificado Como validá-lo facilmente Solução

## Introduction

Este documento descreve a alteração de comportamento nas versões do Expressway do X14.2.0 e superior vinculada ao bug da Cisco ID <u>CSCwc6961</u>. Com essa alteração, o servidor de tráfego na plataforma Expressway executa a verificação de certificado do Cisco Unified Communication Manager (CUCM), do Cisco Unified Instant Messaging & Presence (IM&P) e dos nós de servidor do Unity para os serviços de acesso remoto e móvel (MRA). Essa alteração pode levar a falhas de login de MRA após uma atualização na plataforma Expressway.

## Prerequisites

### Requirements

A Cisco recomenda que você tenha conhecimento destes tópicos:

- Configuração básica do Expressway
- configuração básica MRA

### **Componentes Utilizados**

As informações neste documento são baseadas no Cisco Expressway na versão X14.2 e superior.

The information in this document was created from the devices in a specific lab environment. All of the devices used in this document started with a cleared (default) configuration. Se a rede estiver ativa, certifique-se de que você entenda o impacto potencial de qualquer comando.

## Informações de Apoio

O protocolo HTTPS é um protocolo de comunicação seguro que usa o TLS (Transport Layer Security) para criptografar a comunicação. Ele cria esse canal seguro usando um certificado TLS que é trocado no handshake TLS. Dessa forma, ela serve a duas finalidades: autenticação (para saber a quem o participante remoto está conectado) e privacidade (a criptografia). A autenticação protege contra ataques de intermediários e a privacidade impede que os invasores interceptem e interfiram na comunicação.

A verificação de TLS (certificado) é realizada aos olhos da autenticação e permite ter certeza de que você se conectou à parte remota certa. A verificação consiste em dois elementos individuais:

- 1. Cadeia da Autoridade de Certificação Confiável (AC)
- 2. Nome Alternativo do Assunto (SAN) ou Nome Comum (CN)

#### Cadeia de CA confiável

Para que o Expressway-C confie no certificado que o CUCM / IM&P / Unity envia, ele precisa ser capaz de estabelecer um link desse certificado para uma Autoridade de Certificação (CA) de nível superior (raiz) em que ele confia. Esse link, uma hierarquia de certificados que vincula um certificado de entidades a um certificado de CA raiz, é chamado de cadeia de confiança. Para poder verificar essa cadeia de confiança, cada certificado contém dois campos: Emitente (ou 'Emitido por') e Assunto (ou 'Emitido para').

Os certificados de servidor, como o que o CUCM envia para o Expressway-C, têm no campo "Assunto" normalmente seu FQDN (Fully Qualified Domain Name, Nome de domínio totalmente qualificado) no CN:

Issuer: DC=lab, DC=vngtp, CN=vngtp-ACTIVE-DIR-CA

Subject: C=BE, ST=Flamish-Brabant, L=Diegem, O=Cisco, OU=TAC, CN=cucm.vngtp.lab Exemplo de um certificado de servidor para CUCM cucm.vngtp.lab. Ele tem o FQDN no atributo CN do campo Assunto junto com outros atributos como País (C), Estado (ST), Local (L), ... Também podemos ver que o certificado do servidor é distribuído (emitido) por uma CA chamada vngtp-ATIVE-DIR-CA.

As CAs de nível superior (CAs raiz) também podem emitir um certificado para se identificarem. Nesse certificado CA raiz, vemos que Emissor e Assunto têm o mesmo valor :

Issuer: DC=lab, DC=vngtp, CN=vngtp-ACTIVE-DIR-CA Subject: DC=lab, DC=vngtp, CN=vngtp-ACTIVE-DIR-CA Éum certificado passado por uma CA raiz para se identificar. Em uma situação típica, as CAs raiz não emitem diretamente certificados de servidor. Em vez disso, emitem certificados para outras autoridades de certificação. Essas outras CAs são chamadas de CAs intermediárias. Por sua vez, as autoridades de certificação intermediárias podem emitir diretamente certificados de servidor ou certificados para outras autoridades de certificação intermediárias. Podemos ter uma situação em que um certificado de servidor é emitido pela CA 1 intermediária, que por sua vez recebe um certificado da CA 2 intermediária e assim por diante. Até que a CA intermediária obtenha seu certificado diretamente da CA raiz:

Server certificate : Issuer: DC=lab, DC=vngtp, CN=vngtp-intermediate-CA-1 Subject: C=BE, ST=Flamish-Brabant, L=Diegem, O=Cisco, OU=TAC, CN=cucm.vngtp.lab Intermediate CA 1 certificate : Issuer: DC=lab, DC=vngtp, CN=vngtp-intermediate-CA-2 Subject: DC=lab, DC=vngtp, CN=vngtp-intermediate-CA-1 Intermediate CA 2 certificate : Issuer: DC=lab, DC=vngtp, CN=vngtp-intermediate-CA-3 Subject: DC=lab, DC=vngtp, CN=vngtp-intermediate-CA-2 . . . Intermediate CA n certificate : Issuer: DC=lab, DC=vngtp, CN=vngtp-ACTIVE-DIR-CA Subject: DC=lab, DC=vngtp, CN=vngtp-intermediate-CA-n Root CA certificate : Issuer: DC=lab, DC=vngtp, CN=vngtp-ACTIVE-DIR-CA Subject: DC=lab, DC=vngtp, CN=vngtp-ACTIVE-DIR-C

Agora, para que o Expressway-C confie no certificado de servidor que o CUCM envia, ele precisa ser capaz de criar a cadeia de confiança desse certificado de servidor até um certificado de CA raiz. Para que isso aconteça, precisamos carregar o certificado de CA raiz e também todos os certificados de CA intermediários (se houver, o que não é o caso se a CA raiz teria emitido diretamente o certificado de servidor do CUCM) no armazenamento confiável do Expressway-C.

Note: Embora os campos Emissor e Assunto sejam fáceis de criar a cadeia de Confiança de forma legível por humanos, o Expressway-C e o CUCM não usam esses campos no certificado. Em vez disso, eles usam os campos 'X509v3 Authority Key Identifier' e 'X509v3 Subject Key Identifier' para criar a cadeia de confiança. Essas chaves contêm identificadores para os certificados que são mais precisos do que para usar os campos Assunto/Emissor : pode haver 2 certificados com os mesmos campos Assunto/Emissor, mas um deles expirou e o outro ainda é válido. Ambos teriam um identificador de chave de assunto X509v3 diferente para que o Expressway/CUCM ainda possa determinar a cadeia de confiança correta.

#### Verificação de SAN ou CN

A Etapa 1 faz o check-out do armazenamento confiável, mas qualquer pessoa que tiver um certificado assinado por uma CA no armazenamento confiável será válida. É evidente que isto não é suficiente. Portanto, há uma verificação adicional que valida se o servidor ao qual você se conecta especificamente é realmente o correto. Ele faz isso com base no endereço para o qual o pedido foi feito.

O mesmo tipo de operação acontece em seu navegador, então vamos analisar isso por meio de um exemplo. Se você navegar até <u>https://www.cisco.com</u>, verá um ícone de cadeado ao lado do URL inserido e isso significa que a conexão é confiável. Isso é baseado na cadeia de confiança da CA (da primeira seção) e na verificação SAN ou CN. Se abrirmos o certificado (através do navegador com um clique no ícone de cadeado), você verá que o Nome comum (visto no campo

'Emitido para:') está definido como <u>www.cisco.com</u> e que corresponde exatamente ao endereço ao qual queríamos nos conectar. Dessa forma, podemos ter certeza de que nos conectamos ao servidor correto (porque confiamos na CA que assinou o certificado e que executa a verificação antes de entregar o certificado).

| Certificate                                                                                                    | ×      |       |                     |
|----------------------------------------------------------------------------------------------------|--------|-------|---------------------|
| neral Details Certification Path                                                                                                    | _      | CISCO | Products and Servic |
| Certificate Information                                                                                                    |        |       |                     |
| This certificate is intended for the following purpose<br>• Ensures the identity of a remote computer<br>• Proves your identity to a remote computer<br>• 2.16.840.1.113839.0.6.3<br>• 2.23.140.1.2.2 | 's):   |       |                     |
| * Refer to the certification authority's statement for details.                                                                                                    |        |       |                     |
| Issued to: www.cisco.com                                                                                                    |        |       |                     |
| Issued by: HydrantID Server CA O1                                                                                                    |        |       |                     |
| Valid from 2/16/2022 to 2/16/2023                                                                                                    | 129.23 |       |                     |
|                                                                                                    |        |       |                     |

Quando observamos os detalhes do certificado e, em particular, as entradas SAN, vemos que o mesmo se repete, assim como alguns outros FQDNs:

| Show:                                              | <all></all>                                                                                                    | ~                                                                                                    |   |
|----------------------------------------------------|----------------------------------------------------------------------------------------------------|----------------------------------------------------------------------------------------------------|---|
| Field                                              | tificate Policies<br>Distribution P<br>Ject Alternativ<br>Ject Key Identi<br>Janced Key Usage<br>List<br>Usage | Value<br>[1]Certificate Policy:<br>[1]CRL Distribution<br>DNS Name=cisco-i<br>b18ceccd49a5dfd74<br>Server Authenticatio<br>v1, adf7befa7cff10c<br>Digital Signature, Ke | ^ |
| 🗊 Thu                                              | umbprint                                                                                                    | 0dddb6ce30b00bd7                                                                                                    | ~ |
| DNS N<br>DNS N<br>DNS N                            | ame=cisco-image<br>ame=cisco.com<br>ame=www-01.cis<br>ame=www-02.cis<br>ame=www-rtp.ci                         | es.cisco.com<br>sco.com<br>sco.com<br>sco.com<br>com                                                                                                    | ^ |
| DNS N<br>DNS N<br>DNS N<br>DNS N                   | ame=www.cisco.<br>ame=www.media                                                                                | afiles-clsco.com                                                                                                    |   |
| DNS N<br>DNS N<br>DNS N<br>DNS N<br>DNS N<br>DNS N | ame=www.cisco.<br>ame=www.media<br>ame=www.static<br>ame=www1.cisco                                            | afiles-cisco.com<br>-cisco.com<br>o.com                                                                                                    | ~ |

Isso significa que, quando solicitamos a conexão com <u>https://www1.cisco.com</u>, por exemplo, ela também seria exibida como uma conexão segura porque está contida nas entradas SAN.

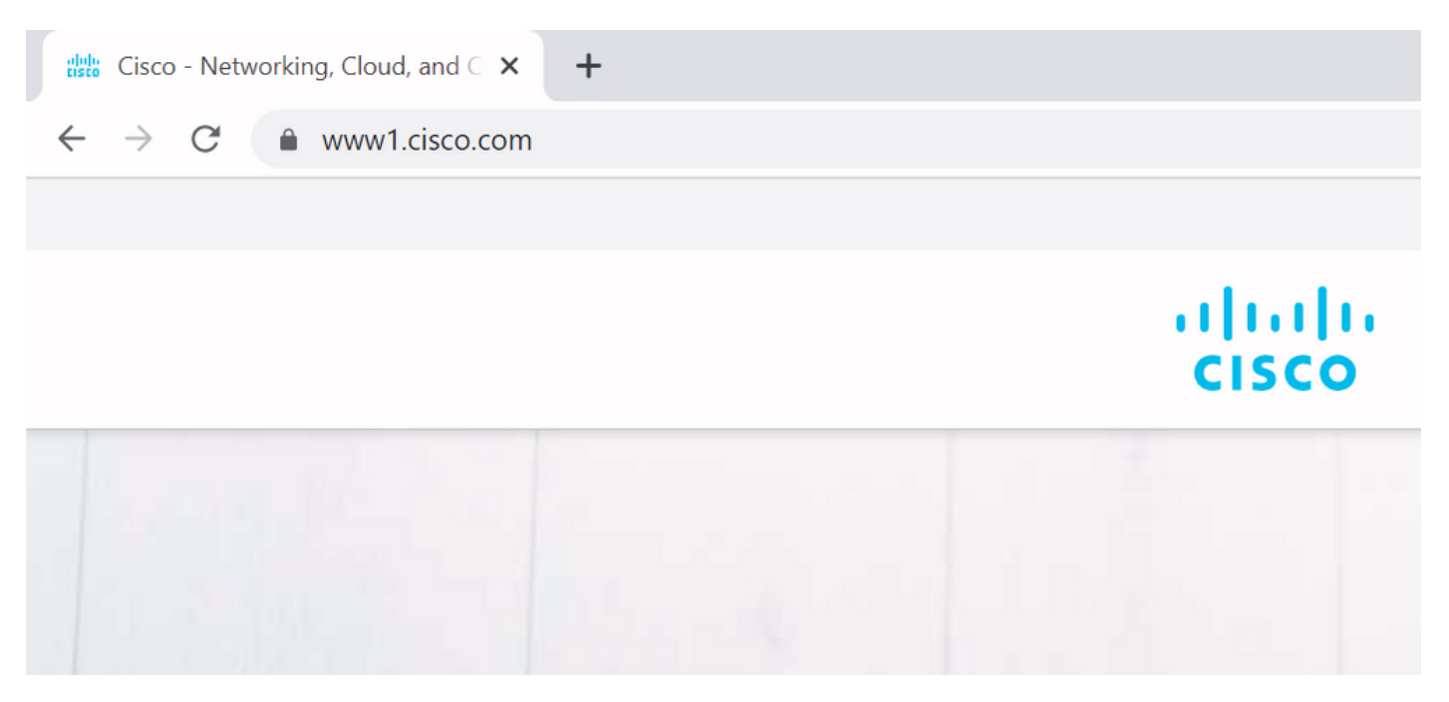

No entanto, quando não navegamos até <u>https://www.cisco.com</u>, mas diretamente até o endereço IP (<u>https://72.163.4.161</u>), ela não mostra uma conexão segura porque confia na CA que a assinou, mas o certificado apresentado a nós não contém o endereço (72.163.4.161) que usamos para conexão com o servidor.

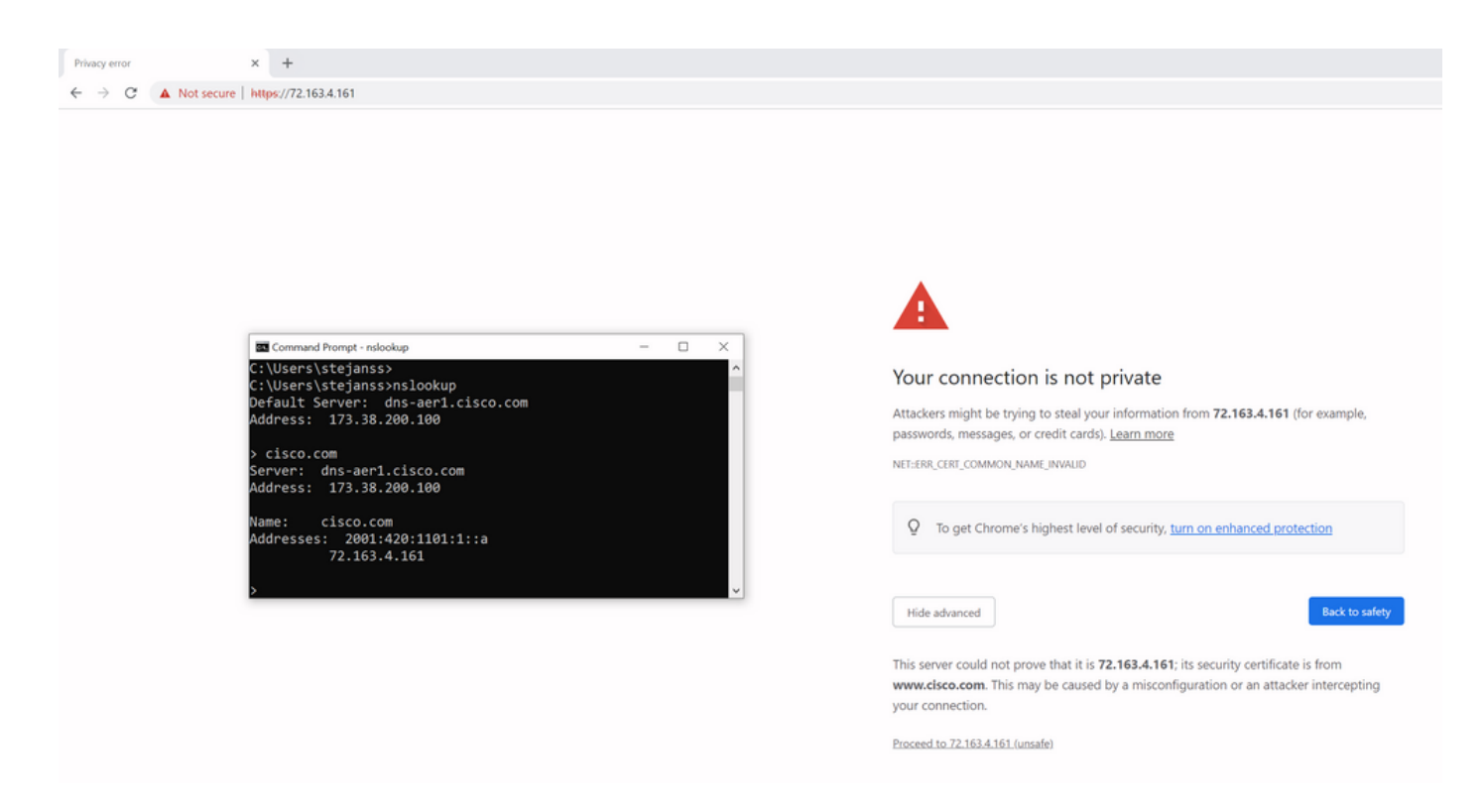

No navegador, você pode ignorar isso, mas essa é uma configuração que você pode habilitar em conexões TLS que um desvio não é permitido. Portanto, é importante que seus certificados contenham os nomes CN ou SAN corretos que a parte remota planeja usar para se conectar a eles.

## Alteração de comportamento

Os serviços MRA dependem muito de várias conexões HTTPS nos Expressways em direção aos servidores CUCM / IM&P / Unity para se autenticar corretamente e coletar as informações certas específicas para o cliente que faz login. Essa comunicação geralmente acontece nas portas 8443 e 6972.

#### Versões anteriores a X14.2.0

Em versões anteriores a X14.2.0, o servidor de tráfego no Expressway-C que lida com essas conexões HTTPS seguras não verificou o certificado apresentado pela extremidade remota. Isso pode levar a ataques de intermediários. Na configuração MRA, há uma opção para verificação de certificado TLS pela configuração do 'Modo de verificação TLS' como 'Ativado' quando você adicionaria servidores CUCM / IM&P / Unity em **Configuração > Comunicações Unificadas > servidores Unified CM / nós de Serviço IM e Presence / servidores Unity Connection**. A opção de configuração e a caixa de informações relevantes são mostradas como exemplo, indicando que ela verifica o FQDN ou o IP na SAN, bem como a validade do certificado e se ele está assinado por uma CA confiável.

# Cisco Expressway-C

| Status >                           | System >                                        | Configuration > | Applications >                      | Users > | Maintenance >               |            |
|------------------------------------|-------------------------------------------------|-----------------|-------------------------------------|---------|-----------------------------|------------|
| Unified (                          | CM servers                                      |                 |                                     |         | You are here: Configuration | <u>1</u> • |
| Unified C                          | M server lookup                                 |                 | ]                                   |         |                             |            |
| Unified CM                         | publisher address                               |                 | cucmpub.vngtp.lab                   |         |                             |            |
| Username                           |                                                 |                 | * administrator                     |         | (i)                         |            |
| Password                           |                                                 |                 | *                                   |         | (i)                         |            |
| TLS verify                         | mode                                            |                 | On 🗸 (į                             |         |                             |            |
| Deploymer                          | it                                              |                 | Default deployme                    | nt 🗸 i  |                             |            |
| AES GCM                            | support                                         |                 | 0ff 🗸 (į́)                          |         |                             |            |
| SIP UPDAT                          | E for session refre                             | sh              | Off v                               |         |                             |            |
| ICE Passth                         | rough support                                   |                 | Off v                               |         |                             |            |
| AES GCM<br>SIP UPDAT<br>ICE Passth | support<br>E for session refre<br>rough support | sh              | Off v (i)<br>Off v (i)<br>Off v (i) |         |                             |            |

×

Save Delete Cancel

### Information

If TLS verify mode is enabled, the Unified CM system's FQDN or IP address must be contained within the X.509 certificate presented by that system (in either the Subject Common Name or the Subject Alternative Name attributes of the certificate). The certificate itself must also be valid and signed by a trusted certificate authority.

Default: On

Esta verificação de certificado TLS só é feita na descoberta dos servidores CUCM / IM&P / Unity e não no momento em que, durante o login MRA, os vários servidores são consultados. Uma primeira desvantagem dessa configuração é que ela apenas verifica o endereço do publicador adicionado. Ele não valida se o certificado nos nós do assinante foi configurado corretamente, pois recupera as informações do nó do assinante (FQDN ou IP) do banco de dados do nó do publicador. Uma segunda desvantagem dessa configuração também é que o que é anunciado para os clientes MRA como as informações de conexão podem ser diferentes do endereço do publicador que foi colocado na configuração Expressway-C. Por exemplo, no CUCM, em **System > Server**, você pode anunciar o servidor com um endereço IP (10.48.36.215, por exemplo) e isso é usado pelos clientes MRA (através da conexão do Expressway com proxy); no entanto, você pode adicionar o CUCM no Expressway-C com o FQDN de cucm.steven.lab. Suponha que o certificado tomcat do CUCM contenha cucm.steven.lab como entrada de SAN, mas não o endereço IP, então a descoberta com 'TLS Verify Mode' definido como 'On' é bem-sucedida, mas

as comunicações reais dos clientes MRA podem ter como destino um FQDN ou IP diferente e, portanto, falhar na verificação de TLS.

#### Versões do X14.2.0 e posterior

A partir da versão X14.2.0, o servidor Expressway executa a verificação de certificado TLS para cada solicitação HTTPS feita através do servidor de tráfego. Isso significa que ele também executa isso quando o 'Modo de verificação TLS' está definido como 'Desligado' durante a descoberta dos nós CUCM / IM&P / Unity. Quando a verificação não é bem-sucedida, o handshake TLS não é concluído e a solicitação falha, o que pode levar à perda de funcionalidade, como problemas de redundância ou failover ou falhas de login completas, por exemplo. Além disso, com o 'Modo de verificação de TLS' definido como 'Ativado', ele não garante que todas as conexões funcionem bem, conforme abordado no exemplo mais adiante.

Além do padrão na verificação TLS, há também uma alteração introduzida no X14.2 que anuncia uma ordem de preferência diferente para a lista de cifras. Isso pode causar conexões TLS inesperadas após uma atualização de software, pois pode acontecer que, antes da atualização, ele solicite o certificado Cisco Tomcat ou Cisco CallManager do CUCM (ou qualquer outro produto que tenha um certificado separado para o algoritmo ECDSA), mas que, após a atualização, ele solicite a variante ECDSA. Os certificados Cisco Tomcat-ECDSA ou Cisco CallManager-ECDSA podem ser assinados por uma CA diferente ou apenas certificados ainda autoassinados (o padrão).

Há duas maneiras de a verificação de TLS falhar neste cenário, que serão abordadas em detalhes posteriormente:

- 1. A autoridade de certificação que assinou o certificado remoto não é confiável
- a. Certificado autoassinado
- b. Certificado assinado por CA desconhecida
- 2. O Endereço de Conexão (FQDN ou IP) não está contido no certificado

## Solucionar problemas de cenários

Os próximos cenários mostram um cenário semelhante em um ambiente de laboratório onde o login de MRA falhou após uma atualização do Expressway de X14.0.7 para X14.2. Eles compartilham semelhanças nos logs, no entanto, a resolução é diferente. Os logs são coletados pelo log de diagnóstico (de **Manutenção > Diagnóstico > Log de diagnóstico**) que foi iniciado antes do logon de MRA e interrompido depois que o logon de MRA falhou. Nenhum log de depuração adicional foi habilitado para ele.

#### 1. A autoridade de certificação que assinou o certificado remoto não é confiável

O certificado remoto pode ser assinado por uma CA que não esteja incluída no armazenamento confiável do Expressway-C ou pode ser um certificado autoassinado (em essência, uma CA também) que não é adicionado no armazenamento confiável do servidor Expressway-C.

No exemplo aqui, você pode observar que as solicitações que vão para o CUCM (10.48.36.215 - cucm.steven.lab) são tratadas corretamente na porta 8443 (resposta 200 OK), mas ela gera um

#### erro (resposta 502) na porta 6972 para a conexão TFTP.

===Success connection on 8443===

2022-07-11T18:55:25.910+02:00 vcsc traffic\_server[18242]: UTCTime="2022-07-11 16:55:25,910" Module="network.http.trafficserver" Level="INFO": Detail="Receive Request" Txn-id="189" TrackingID="6af9a674-9ebc-41ea-868e-90e7309a758c" Src-ip="127.0.0.1" Src-port="35764" Last-viaaddr=" Msg="GET http://vcs\_control.steven.lab:8443/c3RldmVuLmxhYi9odHRwcy9jdWNtLnN0ZXZlbi5sYWIvODQ0Mw/cucmuds/user/emusk/devices HTTP/1.1" 2022-07-11T18:55:25.917+02:00 vcsc traffic\_server[18242]: Event="Request Allowed" Detail="Access allowed" Reason="In allow list" Username="emusk" Deployment="1" Method="GET" Request="https://cucm.steven.lab:8443/cucm-uds/user/emusk/devices" Rule="https://cucm.steven.lab:8443/cucm-uds/user/" Match="prefix" Type="Automatically generated rule for CUCM server" UTCTime="2022-07-11 16:55:25,916" 2022-07-11T18:55:25.917+02:00 vcsc traffic\_server[18242]: UTCTime="2022-07-11 16:55:25,916" Module="network.http.trafficserver" Level="INFO": Detail="Sending Request" Txn-id="189" TrackingID="6af9a674-9ebc-41ea-868e-90e7309a758c" Dst-ip="10.48.36.215" Dst-port="8443" Msg="GET /cucm-uds/user/emusk/devices HTTP/1.1" 2022-07-11T18:55:25.955+02:00 vcsc traffic\_server[18242]: UTCTime="2022-07-11 16:55:25,955" Module="network.http.trafficserver" Level="INFO": Detail="Receive Response" Txn-id="189" TrackingID="" Src-ip="10.48.36.215" Src-port="8443" Msg="HTTP/1.1 200 " 2022-07-11T18:55:25.956+02:00 vcsc traffic\_server[18242]: UTCTime="2022-07-11 16:55:25,955" Module="network.http.trafficserver" Level="INFO": Detail="Sending Response" Txn-id="189" TrackingID="" Dst-ip="127.0.0.1" Dst-port="35764" Msg="HTTP/1.1 200 " ===Failed connection on 6972=== 2022-07-11T18:55:26.000+02:00 vcsc traffic\_server[18242]: UTCTime="2022-07-11 16:55:26,000" Module="network.http.trafficserver" Level="INFO": Detail="Receive Request" Txn-id="191" TrackingID="bb0c8492-8c15-4537-a7d1-082dde781dbd" Src-ip="127.0.0.1" Src-port="35766" Last-viaaddr=" Msg="GET

http://vcs\_control.steven.lab:8443/c3RldmVuLmxhYi9odHRwcy9jdWNtLnN0ZXZlbi5sYWIvNjk3Mg/CSFemusk.c nf.xml HTTP/1.1"

2022-07-11T18:55:26.006+02:00 vcsc traffic\_server[18242]: UTCTime="2022-07-11 16:55:26,006" Module="network.http.trafficserver" Level="INFO": Detail="Sending Request" Txn-id="191" TrackingID="bb0c8492-8c15-4537-a7d1-082dde781dbd" Dst-ip="10.48.36.215" Dst-port="6972" Msg="GET /CSFemusk.cnf.xml HTTP/1.1"

2022-07-11T18:55:26.016+02:00 vcsc traffic\_server[18242]: UTCTime="2022-07-11 16:55:26,016" Module="network.http.trafficserver" Level="INFO": Detail="Sending Request" Txn-id="191" TrackingID="bb0c8492-8c15-4537-a7d1-082dde781dbd" Dst-ip="10.48.36.215" Dst-port="6972" Msg="GET /CSFemusk.cnf.xml HTTP/1.1"

2022-07-11T18:55:26.016+02:00 vcsc traffic\_server[18242]: [ET\_NET 0] WARNING: Core server certificate verification failed for (cucm.steven.lab). Action=Terminate Error=self signed certificate server=cucm.steven.lab(10.48.36.215) depth=0

2022-07-11T18:55:26.016+02:00 vcsc traffic\_server[18242]: [ET\_NET 0] ERROR: SSL connection failed for 'cucm.steven.lab': error:1416F086:SSL

routines:tls\_process\_server\_certificate:certificate verify failed

2022-07-11T18:55:26.024+02:00 vcsc traffic\_server[18242]: UTCTime="2022-07-11 16:55:26,024" Module="network.http.trafficserver" Level="INFO": Detail="Sending Response" Txn-id="191" TrackingID="" Dst-ip="127.0.0.1" Dst-port="35766" Msg="HTTP/1.1 **502 connect failed**"

O erro de 'falha na verificação do certificado' indica o fato de que o Expressway-C não pôde validar o handshake TLS. A razão para isso é mostrada na linha de aviso, pois indica um certificado autoassinado. Se a profundidade for mostrada como 0, é um certificado autoassinado. Quando a profundidade é maior que 0, isso significa que ela tem uma cadeia de certificados e, portanto, é assinada por uma CA desconhecida (da perspectiva do Expressway-C).

Quando observamos o arquivo pcap que foi coletado nos carimbos de data e hora mencionados

nos logs de texto, você pode ver que o CUCM apresenta o certificado com CN como cucmms.steven.lab (e cucm.steven.lab como SAN) assinado por steven-DC-CA ao Expressway-C na porta 8443.

| 🦲 eth      | 0_diagnostic_logging_tcpdump00_vcsc_2022-07-                                                                                                    | 11_16_55_44.pcap                                                                                                    |                                                |                    |           |                                                                                                    |
|------------|----------------------------------------------------------------------------------------------------|----------------------------------------------------------------------------------------------------|------------------------------------------------|--------------------|-----------|----------------------------------------------------------------------------------------------------|
| File       | idit View Go Capture Analyze Statistics Telep                                                                                                    | hory Wreless Tools Help                                                                                                    |                                                |                    |           |                                                                                                    |
| <b>A</b> = | 2 0 I 🗅 🗙 🛱 9 + + 11 F ± 🗔                                                                                                    | <u>=</u> q q q <u>u</u>                                                                                                    |                                                |                    |           |                                                                                                    |
| top.       | otee0443                                                                                                    |                                                                                                    |                                                |                    |           |                                                                                                    |
| No.        | 4601 2022 07 11 16:55:25 016600                                                                                                    | Source 10 40 10 40                                                                                                    | Srcport Ottination                             | Deal port Protocol | DSCP VLAN | legh into<br>The second found reads visuants reads unclosed over story of the statement travels to the                                                                                                    |
|            | 4692 2022-07-11 16:55:25.916953                                                                                                    | 10.40.36.215                                                                                                    | 8443 10,48,36,46                               | 35622 TCP          | CSB       | 74 3942 4 4443 (314) 3040 ALL SCALE CONTRACTOR AND AND AND AND AND AND AND AND AND AND                                                                                                    |
|            | 4693 2022-07-11 16:55:25,916973                                                                                                    | 10,48,36,46                                                                                                    | 35622 10.48.36.215                             | 8443 TCP           | C50       | 66 35622 + 8443 [ACK] Segel ACK=1 Win=64256 Len=0 TSval=878578435 TSecr=343633230                                                                                                    |
|            | 4694 2022-07-11 16:55:25.917832                                                                                                    | 10.48.36.46                                                                                                    | 35622 10.48.36.215                             | 8443 TLSv1.2       | CSB       | 583 Client Hello                                                                                                    |
| +          | 4695 2022-07-11 16:55:25.938356                                                                                                    | 10.48.36.215                                                                                                    | 8443 10.48.36.46                               | 35622 TLSv1.2      | CS0       | 1514 Server Hello                                                                                                    |
|            | 4696 2022-07-11 16:55:25.938390                                                                                                    | 10.48.36.46                                                                                                    | 35622 10.48.36.215                             | 8443 TCP           | CSB       | 66 35622 → 8443 [ACK] Seq+518 Ack+1449 Win+64128 Len+0 T5val+878570457 TSecr+343633251                                                                                                    |
| +          | 4697 2022-07-11 16:55:25.938409                                                                                                    | 10.48.36.215                                                                                                    | 8443 10.48.36.46                               | 35622 TLSv1.2      | CSB       | 1470 Certificate, Server Key Exchange, Server Hello Done                                                                                                    |
|            | 4698 2022-07-11 16:55:25.938419                                                                                                    | 10.48.36.46                                                                                                    | 35622 10.48.36.215                             | 8443 TCP           | CSB       | 66 55622 + 8443 [ACK] SequSIS ACK+2853 MLR+83488 Len+0 TSYa1+878570457 TSecr=343633251                                                                                                    |
|            | 4699 2022-07-11 16:55:25.940107                                                                                                    | 10.45.50.40                                                                                                    | 35622 10.48.56.215                             | 8443 TLSV1.2       | CSB       | 192 Client key Extrange, Change Clipher Spec, Encrypted Handshake Message                                                                                                    |
|            | 4700 2022-07-11 16:55:25.943054                                                                                                    | 10.48.36.46                                                                                                    | 35622 10 48 36 215                             | 8443 TCP           | C50       | peo new session liket, Change Cipter spec, Entrypieu Handshake Message<br>66 36273 a 843 [GrY] Gonzál zivilade Winzelste Lena Toval.8783641 Terrel123633766                                                                                                    |
|            | 4702 2022-07-11 16:55:25.943277                                                                                                    | 10.48.36.46                                                                                                    | 35622 10.48.36.215                             | 8443 TLSV1.2       | cse       | 164 SHELL & SHEL DECKS SECTION ACCOUNT ACCOUNT AND A SHELL COMPANY AND A SHELL AND A SHELL |
|            | 4703 2022-07-11 16:55:25.943476                                                                                                    | 10.48.36.215                                                                                                    | 8443 10.48.36.46                               | 35622 TCP          | C58       | 66 8443 + 35622 [ACK] Seg=3095 Ack=3121 Win=35072 Len=0 TSval=343633256 TSecr=878570462                                                                                                    |
|            | 4707 2022-07-11 16:55:25.954796                                                                                                    | 10.48.36.215                                                                                                    | 8443 10.48.36.46                               | 35622 TCP          | CS0       | 1514 8443 + 35622 [ACK] Seq=3095 Ack=3121 Hin=35072 Len=1448 TSval=343633268 TSecr=878570462 [TCP segment of a reassembled PDU]                                                                                                    |
|            | 4708 2022-07-11 16:55:25.954842                                                                                                    | 10.48.36.46                                                                                                    | 35622 10.48.36.215                             | 8443 TCP           | CS0       | 66 35622 + 8443 [ACK] Seq=3121 Ack=4543 Win=64128 Len=0 TSval=878570473 TSecr=343633268                                                                                                    |
|            | 4709 2022-07-11 16:55:25.954861                                                                                                    | 10.48.36.215                                                                                                    | 8443 10.48.36.46                               | 35622 TLSv1.2      | CS0       | 1257 Application Data                                                                                                    |
|            | 4710 2022-07-11 16:55:25.954873                                                                                                    | 10.48.36.46                                                                                                    | 35622 10.48.36.215                             | 8443 TCP           | C50       | 66 35622 → 8443 [ACK] Seq=3121 Ack=5734 Win=63488 Len=0 TSval=878570473 TSecr=343633268                                                                                                    |
|            | 4711 2022-07-11 16:55:25.955712                                                                                                    | 10.48.36.46                                                                                                    | 35622 10.48.36.215                             | 8443 TLSv1.2       | CS0       | 97 Encrypted Alert                                                                                                    |
|            | 4712 2022-07-11 16:55:25.955750                                                                                                    | 10.48.36.46                                                                                                    | 35622 10.48.36.215                             | \$443 TCP          | CSB       | 66 35622 + 3443 [FIN, ACK] Seq=3152 ACK=5734 Hin=64128 Len=0 TSval=878570474 TSecr=343633268                                                                                                    |
|            | 4/14 2022-07-11 10:55:29.950123                                                                                                    | 10.48.36.215                                                                                                    | 36433 10.48.30.40                              | 35622 TLSV1.2      | C50       | 97 Encrypted Alert                                                                                                    |
|            | 4716 2022-07-11 16:55:25-956232                                                                                                    | 18,48,36,215                                                                                                    | 8443 18.48.36.46                               | 35622 TCP          | C58       | 66 5443 + 36622 FETN, 3421 September 2016                                                                                                    |
| L.         | 4717 2022-07-11 16:55:25.956252                                                                                                    | 10.48.36.46                                                                                                    | 35622 10.48.36.215                             | \$443 TCP          | C50       | 54 35622 + 8443 [RST] Seg=3153 Hin+0 Len+0                                                                                                    |
| <          |                                                                                                    |                                                                                                    |                                                |                    |           |                                                                                                    |
|            | <pre>srialumer: devidence:idevidence:idevidevidevidevidevidevidevidevidevidev</pre> | HISIGGESIGESIGESIGESIGESIGESIGESIGESIGESI                                                                                    |                                                |                    |           |                                                                                                    |
|            | <ul> <li>Excension (10-MS-Certificate<br/>&gt; Extension (10-MS-certificate)<br/>&gt; algorithmicentifier (shaswithesaen<br/>Padding: 0<br/>encrypted: 9fba7f8741637a2a92071ef<br/>Certificate: 1002072a0030202</li> </ul>                                                                                                    | <pre>template;<br/>certificate-policies)<br/>cryption)<br/>b68f22709cecc7ec4a470c82b<br/>l02021062176f3fc2939a0044 (id</pre> | -at-commonName <mark>steven-DC-CA</mark> ,dc=S | teven,dc=lab)      |           |                                                                                                    |

Mas quando inspecionamos o certificado apresentado na porta 6972, você pode ver que ele é um certificado autoassinado (o próprio Emissor) com CN configurado como cucm-EC.steven.lab. A extensão -EC dá a indicação de que este é o certificado ECDSA configurado no CUCM.

| eth0_diagnostic_logging_tcpdump00_vcsc_2022+07+11                                                                                                    | 16_55_44.pcap                                                                                                    |                                                                         |                                                                    |                                                |                                                                                                    |
|----------------------------------------------------------------------------------------------------|----------------------------------------------------------------------------------------------------|-------------------------------------------------------------------------|--------------------------------------------------------------------|------------------------------------------------|----------------------------------------------------------------------------------------------------|
| File Edit View Go Capture Analyze Statistics Telephon                                                                                                    | ny Wireless Tools Help                                                                                                    |                                                                         |                                                                    |                                                |                                                                                                    |
|                                                                                                    |                                                                                                    |                                                                         |                                                                    |                                                |                                                                                                    |
| tra porte ed 972                                                                                                    |                                                                                                    |                                                                         |                                                                    |                                                |                                                                                                    |
| No. Tore                                                                                                    | Source .                                                                                                    | Second Parlantice                                                       | Part cost Destroyal                                                | 0678 M.AN                                      | Lands Tale                                                                                                    |
| 4730 2022-07-11 16:55:26.006608                                                                                                    | 10.48.36.46                                                                                                    | 31576 10.48.36.215                                                      | 6972 TCP                                                           | CSO                                            | 74 31576 + 6972 [SYN] Seque Hin+64240 Len=0 MSS=1460 SACK PERM+1 TSyal=878570525 TSecr+0 HS=128                                                                                                    |
| 4731 2022-07-11 16:55:26.006851                                                                                                    | 10.48.36.215                                                                                                    | 6972 10.48.36.46                                                        | 31576 TCP                                                          | CS0                                            | 74 6972 + 31576 [5YN, ACK] Seq+0 Ack=1 Win+28960 Len+0 MSS=1460 SACK_PERM=1 TSV81=343633320 TSecr=878570525 WS=128                                                                                  |
| 4732 2022-07-11 16:55:26.006892                                                                                                    | 10.48.36.46                                                                                                    | 31576 10.48.36.215                                                      | 6972 TCP                                                           | CSB                                            | 66 31576 + 6972 [ACK] Seq=1 Ack=1 Win=64256 Len=0 TSval=878570525 TSecr=343633320                                                                                                    |
| 4733 2022-07-11 16:55:26.007100                                                                                                    | 10.48.36.46                                                                                                    | 31576 10.48.36.215                                                      | 6972 TLSv1.2                                                       | CSB                                            | 583 Client Hello                                                                                                    |
| 4734 2022-07-11 16:55:26.016350                                                                                                    | 10.48.36.215                                                                                                    | 6972 10.48.36.46                                                        | 31576 TLSV1.2                                                      | CSB                                            | 1514 Server Hello, Certificate, Server Key Exchange                                                                                                    |
| 4735 2022-07-11 16:55:26.016391                                                                                                    | 10.45.36.46                                                                                                    | 51576 10.48.36.215                                                      | 6972 TCP                                                           | CSB                                            | 66 31576 + 6972 [ACK] 560=518 ACK=1449 H1Me64128 Leme0 T5V81=878578535 T5eCF=3436353329                                                                                                    |
| 4737 2022-07-11 16:55:26.016406                                                                                                    | 10.48.36.46                                                                                                    | 31576 10 48 36 215                                                      | 6972 TCP                                                           | C50                                            | 499 Certificate Request, Server Relio Dome<br>66 31576 + 6975 [g/r] Centils Center Vined37g1 Vined37g1 Fend Toval-875578555 TSerr-141633359                                                         |
| 4738 2022-07-11 16:55:26.016703                                                                                                    | 10,48,36,46                                                                                                    | 31576 10.48.36.215                                                      | 6972 TL5v1.2                                                       | cse                                            | 73 Alert (Level: Fatal, Description: Unknown CA)                                                                                                    |
| 4739 2022-07-11 16:55:26.016821                                                                                                    | 10.48.36.46                                                                                                    | 31578 10.48.36.215                                                      | 6972 TCP                                                           | C50                                            | 74 31578 + 6972 [SYN] Seqw0 Hin=64240 Len=0 MSS=1460 SACK_PERM=1 TSval=878570535 TSecr=0 HS=128                                                                                                    |
| 4740 2022-07-11 16:55:26.016965                                                                                                    | 10.48.36.46                                                                                                    | 31576 10.48.36.215                                                      | 6972 TCP                                                           | CS0                                            | 66 31576 → 6972 [RST, ACK] Seq+525 Ack+1882 Win+64128 Len+0 TSval+878570535 TSecr+343633329                                                                                                    |
| 4741 2022-07-11 16:55:26.016984                                                                                                    | 10.48.36.215                                                                                                    | 6972 10.48.36.46                                                        | 31578 TCP                                                          | CSB                                            | 74 6972 → 31578 [SYN, ACK] Seq+0 Ack+1 Win+28960 Len+0 MSS+1460 SACK_PERM+1 TSv01+343633330 TSecr+878570535 WS+128                                                                                  |
| 4742 2022-07-11 16:55:26.017009                                                                                                    | 10.48.36.46                                                                                                    | 31578 10.48.36.215                                                      | 6972 TCP                                                           | CS0                                            | 66 31578 + 6972 [ACK] Seq=1 Ack=1 Win=64256 Len=0 TSval=878570535 TSecr=343633330                                                                                                    |
| 4743 2022-07-11 16:55:26.017101                                                                                                    | 10.48.36.215                                                                                                    | 6972 10.48.36.46                                                        | 31576 TCP                                                          | CSB                                            | 66 6972 + 31576 [FIN, ACK] Seq+1882 AcK+525 Win+300880 Len+0 TSval=343633330 TSecr+878570535                                                                                                    |
| - 4744 2022-07-11 16:55:26.017121                                                                                                    | 10.45.36.46                                                                                                    | 51576 10.48.36.215                                                      | 6972 TCP                                                           | C58                                            | 54 31576 + 0972 [RST] 560+525 MINHO LENHO<br>(03 client mile)                                                                                                    |
| 4745 2022-07-11 10:55:20.01/210<br>4746 2022-07-11 16:55:26.024226                                                                                                    | 10.48.36.215                                                                                                    | 6972 10.48.36.46                                                        | 31578 TLSV1.2                                                      | csa                                            | sas Literio MEILO.<br>1514 Server Hello, Certificate, Server Key Exchange                                                                                                    |
| 4747 2022-07-11 16:55:26.024265                                                                                                    | 10.48.36.46                                                                                                    | 31578 10.48.36.215                                                      | 6972 TCP                                                           | cse                                            | 66 31578 + 6972 [ACK] Sequela Acka1449 Wina64128 Lena0 TSvala878570543 TSecra343633337                                                                                                    |
| 4748 2022-07-11 16:55:26.024298                                                                                                    | 10.48.36.215                                                                                                    | 6972 10.48.36.46                                                        | 31578 TLSv1.2                                                      | CS0                                            | 500 Certificate Request, Server Hello Done                                                                                                    |
| 4749 2022-07-11 16:55:26.024309                                                                                                    | 10.48.36.46                                                                                                    | 31578 10.48.36.215                                                      | 6972 TCP                                                           | CSB                                            | 66 31578 + 6972 [ACK] Seq=518 Ack=1883 Win=63744 Len=0 TSval=878570543 TSecr=343633337                                                                                                    |
| 4750 2022-07-11 16:55:26.024548                                                                                                    | 10.48.36.46                                                                                                    | 31578 10.48.36.215                                                      | 6972 TLSv1.2                                                       | CSB                                            | 73 Alert (Level: Fatal, Description: Unknown CA)                                                                                                    |
| 4751 2022-07-11 16:55:26.024647                                                                                                    | 10.48.36.46                                                                                                    | 31578 10.48.36.215                                                      | 6972 TCP                                                           | CS8                                            | 66 31578 → 6972 [#ST, ACK] Seq=525 Ack=1883 Win=64128 Len+0 TSval=878570543 TSecr=343633337                                                                                                    |
| 4767 2022-07-11 16:55:26.003159                                                                                                    | 10.45.30.46                                                                                                    | 51580 10.48.30.215                                                      | 6972 TCP                                                           | C38                                            | 74 31580 * 0972 [SYN] SEQ#0 WIN+64240 LEN#0 MSS+1400 SACK_PER0#1 TSV81+878570001 TSECF#0 WS+128                                                                                                    |
| <pre>version: Tids 1.2 (00000)<br/>Length: 647<br/>whandShake Protocol: Certificate<br/>handShake Protocol: Certificate<br/>certificates: ingth: 640<br/>vertificates: ingth: 640<br/>vertificates: ingth: 657<br/>vertificate: ingth: 657<br/>vertificate: ingth: 657<br/>version: vs (2)<br/>serialiumer: 0x270eed2271e0d134<br/>&gt; ingenture (edsa.uth: 5x0186)<br/>version: vs (2)<br/>serialiumer: 0x270eed2271e0d134<br/>&gt; ingenture (edsa.uth: 5x0186)<br/>version: vs (2)<br/>serialiumer: 0x270eed2271e0d134<br/>&gt; ingenture (edsa.uth: 5x0186)<br/>version: vs (2)<br/>subject: fordewates (0)<br/>version: vs (2)<br/>subject: fordewates (0)<br/>version: 0x270eed271e0d134<br/>&gt; ingenture (ingenture (0)<br/>version: vs (1000000000000000000000000000000000000</pre> | 202107470ee62271e3d1346 (i<br>12D9946f0a3bf1d<br>alityName-Diegen,id-at-state0<br>tifier)<br>55)<br>)<br>tesubjectAltName) | 5-at-localityName=Diegem,id-at-stu<br>rProvinceName=Belgium,id-at-commo | ateorProvinceWame=Belgi<br>rNWame= <mark>ruum=EC.steven.l</mark> i | um,id-at-comm<br>10 <mark>,</mark> id-at-organ | onName- <mark>cuch-EC.Steven_IBD</mark> ,id-at-organizationalunitName=TAC,id-at-organizationName=Cisco,id-at-countryNa<br>sizationalunitName=TAC,id-at-organizationName=Cisco,id-at-countryName=8E) |
| encrypted: 3064023012543bd5ebe74570b<br>> TLSv1.2 Record Layer: Handshake Protocol: Serv                                                                                                    | 1171eb489ff03b060cd80d8<br>er Key Exchange                                                                                 |                                                                         |                                                                    |                                                |                                                                                                    |
|                                                                                                    |                                                                                                    |                                                                         |                                                                    |                                                |                                                                                                    |

No CUCM, em Cisco Unified OS Administration, você pode ver os certificados em vigor em Segurança > Gerenciamento de certificado, como mostrado aqui, por exemplo. Ele mostra um certificado diferente para tomcat e tomcat-ECDSA em que o tomcat é assinado pela CA (e confiável pelo Expressway-C) enquanto o certificado tomcat-ECDSA é autoassinado e não confiável pelo Expressway-C aqui.

| L. L. Cieco              | Unified Operating Su                  | stom Ade     | alaletra   | tion                        |                             |            | Notation Constantiation                                                                                                    |
|--------------------------|---------------------------------------|--------------|------------|-----------------------------|-----------------------------|------------|----------------------------------------------------------------------------------------------------|
| CISCO For Cisco          | Unified Communications Solution       | stem Adr     | ninistra   | ition                       |                             |            | Nampson Class Contract Of Administration                                                                                                    |
| Por circu                | Contract Continuance Sound Soundation |              |            |                             |                             |            | ·                                                                                                    |
| show • seconds • 1       | security · Software Opgrades · Se     | rvices • Hep |            |                             |                             | _          |                                                                                                    |
| Certificate List         |                                       |              |            |                             |                             |            |                                                                                                    |
| Generate Self-signe      | d P Upload Certificate/Certificate ch | uain 🧃 Down  | load CTL 🧯 | Generate CSR 🔋 Download CS  | R                           |            |                                                                                                    |
| Status                   |                                       |              |            |                             |                             |            |                                                                                                    |
| (i) 43 records found     |                                       |              |            |                             |                             |            |                                                                                                    |
| •                        |                                       |              |            |                             |                             |            |                                                                                                    |
| Certificate List         | (1 - 43 of 43)                        |              |            |                             |                             |            | Rows per                                                                                                    |
| Find Certificate List wh | ere Certificate v begins with         | h v          |            | Find Clear Filter 🌵 📟       |                             |            |                                                                                                    |
| Certificate *            | Common Name                           | Type         | Key Type   | Distribution                | Issued By                   | Expiration | Description                                                                                                    |
| authz                    | AUTHZ_cuom.steven.lab                 | Self-signed  | RSA        | cucm.steven.lab             | AUTHZ_cuom.steven.lab       | 07/21/2038 | Self-signed certificate generated by system                                                                                                    |
| CalManager               | cucm.steven.lab                       | CA-signed    | RSA        | cucm.steven.lab             | steven-DC-CA                | 07/13/2022 | Certificate Signed by steven-DC-CA                                                                                                    |
| CallManager-ECDSA        | cucm-EC.steven.lab                    | Self-signed  | EC.        | cucm.steven.lab             | cucm-EC.steven.lab          | 02/18/2024 | Self-signed certificate generated by system                                                                                                    |
| CalManager-trust         | steven-DC-CA                          | Self-signed  | RSA        | steven-DC-CA                | steven-DC-CA                | 06/01/2025 | Signed Certificate                                                                                                    |
| CaliManager-trust        | NOMAT-AD-CA                           | Self-signed  | RSA        | NOMAT-AD-CA                 | NOMAT-AD-CA                 | 04/23/2028 | Signed Certificate                                                                                                    |
| CalManager-trust         | CAP-RTP-002                           | Self-signed  | RSA        | CAP-RTP-002                 | CAP-RTP-002                 | 10/10/2023 | This certificate was used to sign the MIC installed on Cisco endpoint. Presence of this certificate allows the end point to communicate securely with UCM using the MIC when associated with a secure profile. |
| CallManager-trust        | CAPF-eb2c64d8                         | Self-signed  | RSA        | CAPF-eb2c64d8               | CAPF-eb2c64d8               | 04/12/2020 |                                                                                                    |
| CallManager-trust        | ms-AD2-CA-1                           | Self-signed  | RSA        | ms-AD2-CA-1                 | ms-AD2-CA-1                 | 09/11/2024 | vngtp CA                                                                                                    |
| CallManager-trust        | CAP-RTP-001                           | Self-signed  | RSA        | CAP-RTP-001                 | CAP-RTP-001                 | 02/07/2023 | This certificate was used to sign the MIC installed on Cisco endpoint. Presence of this certificate allows the end point to communicate securely with UCM using the MIC when associated with a secure profile. |
| CalManager-trust         | NOMAT-CA-10                           | Self-signed  | RSA        | NOMAT-CA-10                 | NOMAT-CA-10                 | 08/11/2027 | Signed Certificate                                                                                                    |
| CallManager-trust        | Cisco Root CA M2                      | Self-signed  | RSA        | Cisco_Root_CA_M2            | Cisco_Root_CA_M2            | 11/12/2037 | This certificate was used to sign the MIC installed on Cisco endpoint. Presence of this certificate allows the end point to communicate securely with UCM using the MIC when associated with a secure profile. |
| CallManager-trust        | ACT2_SUD1_CA                          | CA-signed    | RSA        | ACT2_SUDI_CA                | Cisco_Root_CA_2048          | 05/14/2029 | This certificate was used to sign the MIC installed on Cisco endpoint. Presence of this certificate allows the end point to communicate securely with UCH using the MIC when associated with a secure profile. |
| CallManager-trust        | vngtp-ACTIVE-DIR-CA                   | Self-signed  | RSA        | vngtp-ACTIVE-DIR-CA         | vngtp-ACTIVE-DOR-CA         | 02/10/2024 | VNGTP-CA                                                                                                    |
| CallManager-trust        | Cisco Root CA 2048                    | Self-signed  | RSA        | Cisco_Root_CA_2048          | Cisco_Root_CA_2048          | 05/14/2029 | This certificate was used to sign the HIC installed on Cisco endpoint. Presence of this certificate allows the end point to communicate securely with UCH using the HIC when associated with a secure profile. |
| CallManager-trust        | Cisco Manufacturing CA                | CA-signed    | RSA        | Cisco_Manufacturing_CA      | Cisco_Root_CA_2048          | 05/14/2029 | This certificate was used to sign the MIC installed on Cisco endpoint. Presence of this certificate allows the end point to communicate securely with UCH using the MIC when associated with a secure profile. |
| CalManager-trust         | Cisco_Manufacturing_CA_SHA2           | CA-signed    | RSA        | Cisco_Manufacturing_CA_SHA2 | Cisco_Root_CA_M2            | 11/12/2037 | This certificate was used to sign the MIC installed on Cisco endpoint. Presence of this certificate allows the end point to communicate securely with UCM using the MIC when associated with a secure profile. |
| CalManager-trust         | dccomics-WONDERWOMAN-CA               | Self-signed  | RSA        | dccomics-WONDERWOMAN-CA     | decomics-WONDERWOMAN-CA     | 09/19/2037 | CA-byantum                                                                                                    |
| CallManager-trust        | CAPF-616421bc                         | Self-signed  | RSA        | CAPF-616421bc               | CAPF-616421bc               | 07/12/2025 |                                                                                                    |
| CAPF                     | CAPF-616421bc                         | Self-signed  | RSA        | cucm.steven.lab             | CA99-616421bc               | 07/12/2025 | Self-signed certificate generated by system                                                                                                    |
| CAPF-trust               | CAP-RTP-002                           | Self-signed  | RSA        | CAP-RTP-002                 | CAP-RTP-002                 | 10/10/2023 | This certificate was used to sign the MIC installed on Cisco endpoint. Presence of this certificate allows the end point to communicate securely with UCM using the MIC when associated with a secure profile. |
| CAPF-trust               | CAPF-eb2c64d8                         | Self-signed  | RSA        | CAPF-eb2c64d8               | CAPF-eb2c64d8               | 04/12/2020 |                                                                                                    |
| CAPF-trust               | CAP-RTP-001                           | Self-signed  | RSA        | CAP-RTP-001                 | CAP-RTP-001                 | 02/07/2023 | This certificate was used to sign the MIC installed on Cisco endpoint. Presence of this certificate allows the end point to communicate securely with UCM using the MIC when associated with a secure profile. |
| CAPF-trust               | Cisco Root CA M2                      | Self-signed  | RSA        | Cisco_Root_CA_M2            | Cisco_Root_CA_M2            | 11/12/2037 | This certificate was used to sign the MIC installed on Cisco endpoint. Presence of this certificate allows the end point to communicate securely with UCM using the MIC when associated with a secure profile. |
| CAPF-trust               | ACT2_SUDI_CA                          | CA-signed    | RSA        | ACT2_SUDI_CA                | Cisco_Root_CA_2048          | 05/14/2029 | This certificate was used to sign the MIC installed on Cisco endpoint. Presence of this certificate allows the end point to communicate securely with UCM using the MIC when associated with a secure profile. |
| CAPF-trust               | Cisco Root CA 2048                    | Self-signed  | RSA        | Cisco_Root_CA_2048          | Cisco_Root_CA_2048          | 05/14/2029 | This certificate was used to sign the MIC installed on Clsco endpoint. Presence of this certificate allows the end point to communicate securely with UCM using the MIC when associated with a secure profile. |
| CAPF-trust               | Cisco_Manufacturing_CA                | CA-signed    | RSA        | Cisco_Manufacturing_CA      | Cisco_Root_CA_2048          | 05/14/2029 | This certificate was used to sign the MIC installed on Cisco endpoint. Presence of this certificate allows the end point to communicate securely with UCM using the MIC when associated with a secure profile. |
| CAPF-trust               | Cisco Manufacturing CA SHA2           | CA-signed    | RSA        | Cisco_Manufacturing_CA_SHA2 | Cisco_Root_CA_M2            | 11/12/2037 | This certificate was used to sign the MIC installed on Cisco endpoint. Presence of this certificate allows the end point to communicate securely with UCM using the MIC when associated with a secure profile. |
| CAPF-trust               | CAPF-616421bc                         | Self-signed  | RSA        | CAPF-616421bc               | CAPF-616421bc               | 07/12/2025 |                                                                                                    |
| ipsec                    | cucm.steven.lab                       | Self-signed  | RSA        | cucm.steven.lab             | cucm.steven.lab             | 07/12/2025 | Self-signed certificate generated by system                                                                                                    |
| ipsec-trust              | cucm.steven.lab                       | Self-signed  | RSA        | cucm.steven.lab             | cuom.steven.lab             | 07/12/2025 | Trust Certificate                                                                                                    |
| ITLRecovery              | ITLRECOVERY_cucm.steven.lab           | Self-signed  | RSA        | cucm.steven.lab             | ITURECOVERY_cucm.steven.lab | 02/14/2039 | Self-signed certificate generated by system                                                                                                    |
| torncat                  | cucm.steven.lab                       | CA-signed    | RSA        | cucm.steven.lab             | steven-DC-CA                | 07/10/2024 | Certificate Signed by steven-DC-CA                                                                                                    |
| tomcat-ECDSA             | cucm-EC.steven.lab                    | CSR Only     | EC         | cucm.steven.lab             |                             |            |                                                                                                    |
| tomcat-ECDSA             | cucm-EC.steven.lab                    | Self-signed  | EC         | cucm.steven.lab             | cuom-EC.steven.lab          | 07/25/2023 | Self-signed certificate generated by system                                                                                                    |
| tomcat-trust             | steven-DC-CA                          | Self-signed  | RSA        | steven-DC-CA                | steven-DC-CA                | 06/01/2025 | Trust Certificate                                                                                                    |
| tomcat-trust             | NOMAT-AD-CA                           | Self-signed  | RSA        | NOMAT-AD-CA                 | NOMAT-AD-CA                 | 04/23/2028 | Signed Certificate                                                                                                    |
| tomcat-trust             | cucm-bC.steven.lab                    | Self-signed  | EC         | cucm.steven.lab             | cucm-EC.steven.lab          | 07/25/2023 | Trust Certificate                                                                                                    |
| tomcat-trust             | cucm.steven.lab                       | CA-signed    | RSA        | cucm.steven.lab             | steven-DC-CA                | 07/10/2024 | Trust Certificate                                                                                                    |
| tomcat-trust             | cups-EC.steven.lab                    | Self-signed  | 8C         | cups_steven_lab             | cups-EC.steven.lab          | 07/25/2023 | Trust Certificate                                                                                                    |
| tomcat-trust             | NOMAT-CA-10                           | Self-signed  | RSA        | NOMAT-CA-10                 | NOMAT-CA-10                 | 08/11/2027 | Signed Certificate                                                                                                    |
| tomcat-trust             | yngtp-ACTIVE-DOR-CA                   | Self-signed  | RSA        | vngtp-ACTIVE-DIR-CA         | vngtp-ACTIVE-DOR-CA         | 02/10/2024 | Trust Certificate                                                                                                    |
| tomcat-trust             | dccomics-WONDERWOMAN-CA               | Self-signed  | RSA        | docomics-WONDERWOMAN-CA     | dccomics-WONDERWOMAN-CA     | 09/19/2037 | CA Brune                                                                                                    |
| TVS                      | cucm.steven.lab                       | Self-signed  | RSA        | cucm.steven.lab             | cucm.steven.lab             | 07/12/2025 | Self-signed certificate generated by system                                                                                                    |

#### 2. O endereço de conexão (FQDN ou IP) não está contido no certificado

Além do armazenamento confiável, o servidor de tráfego também verifica o endereço de conexão para o qual o cliente MRA faz a solicitação. Por exemplo, quando você tiver configurado no CUCM em **System > Server** seu CUCM com o endereço IP (10.48.36.215), o Expressway-C anunciará isso como tal ao cliente e as solicitações subsequentes do cliente (com proxy através do Expressway-C) serão direcionadas a esse endereço.

Quando esse endereço de conexão específico não está contido no certificado do servidor, a verificação TLS também falha e um erro 502 é lançado, resultando em falha de login de MRA, por exemplo.

```
2022-07-11T19:49:01.472+02:00 vcsc traffic_server[3916]: UTCTime="2022-07-11 17:49:01,472"
Module="network.http.trafficserver" Level="DEBUG": Detail="Receive Request" Txn-id="144"
TrackingID="0a334fa8-41e9-4b97-adf4-e165372c38cb" Src-ip="127.0.0.1" Src-port="30044" Last-via-
addr=""
HTTPMSG:
GET http://vcs_control.steven.lab:8443/c3RldmVuLmxhYi9odHRwcy8xMC400C4zNi4yMTUvODQ0Mw/cucm-
uds/user/emusk/devices?max=100 HTTP/1.1
. . .
2022-07-11T19:49:01.478+02:00 vcsc traffic_server[3916]: UTCTime="2022-07-11 17:49:01,478"
Module="network.http.trafficserver" Level="INFO": Detail="Sending Request" Txn-id="144"
TrackingID="0a334fa8-41e9-4b97-adf4-e165372c38cb" Dst-ip="10.48.36.215" Dst-port="8443" Msg="GET
/cucm-uds/user/emusk/devices?max=100 HTTP/1.1"
2022-07-11T19:49:01.478+02:00 vcsc traffic_server[3916]: UTCTime="2022-07-11 17:49:01,478"
Module="network.http.trafficserver" Level="DEBUG": Detail="Sending Request" Txn-id="144"
TrackingID="0a334fa8-41e9-4b97-adf4-e165372c38cb" Dst-ip="10.48.36.215" Dst-port="8443"
HTTPMSG:
```

|GET /cucm-uds/user/emusk/devices?max=100 HTTP/1.1
...

2022-07-11T19:49:01.491+02:00 vcsc traffic\_server[3916]: [ET\_NET 2] WARNING: SNI (10.48.36.215) not in certificate. Action=Terminate server=10.48.36.215(10.48.36.215) 2022-07-11T19:49:01.491+02:00 vcsc traffic\_server[3916]: [ET\_NET 2] ERROR: SSL connection failed for '10.48.36.215': error:1416F086:SSL routines:tls\_process\_server\_certificate:certificate verify failed

Em que c3RldmVuLmxhYi9odHRwcy8xMC40OC4zNi4yMTUvODQ0Mw converte (base64 - <u>https://www.base64decode.org/</u>) para steven.lab/https/10.48.36.215/8443, que mostra que deve fazer a conexão em direção a 10.48.36.215 como o endereço de conexão, em vez de para cucm.steven.lab. Como mostrado nas capturas de pacote, o certificado tomcat CUCM não contém o endereço IP na SAN e, portanto, o erro é lançado.

## Como validá-lo facilmente

Épossível validar se você se depara com essa mudança de comportamento facilmente com as próximas etapas:

1. Inicie o log de diagnóstico no(s) servidor(es) Expressway-E e C (idealmente com TCPDumps ativados) de **Manutenção > Diagnóstico > Log de Diagnóstico** (no caso de um cluster, é suficiente iniciá-lo a partir do nó mestre)

2. Tente um login de MRA ou teste a funcionalidade interrompida após a atualização

3. Aguarde até que haja falha e pare o log de diagnóstico no(s) servidor(es) Expressway-E e C (no caso de um cluster, certifique-se de coletar os logs de cada nó individual do cluster individualmente)

4. Carregue e analise os logs na ferramenta Collaboration Solution Analyzer

5. Se você encontrar o problema, ele selecionará as linhas de aviso e de erro mais recentes relacionadas a essa alteração para cada um dos servidores afetados

| Â                                                                        | Collaboration Solutions Analyze                                                                      | r Preview © UTC                                                                                                    | <b>#</b> ? Ø                                                                        |
|--------------------------------------------------------------------------|----------------------------------------------------------------------------------------------------|----------------------------------------------------------------------------------------------------|-------------------------------------------------------------------------------------|
| Tools                                                                    | Diagnostic overview                                                                                  | Issues found No issue Not applicable Missing information Potential problem                                                                                                    |                                                                                     |
| Log<br>Analyzer<br>T<br>Ubload<br>Bies<br>Daagoostics<br>Lad<br>Analysis | Q. Search<br>Result Category ∧<br>✓ Cat (53)<br>✓ MBA (51)<br>✓ Configuration (39)<br>Defects only ● | Click on any of the below to see details or continue to analysis. Click on any of the below to see details or continue to analysis. Click on any of the below to see details or continue to analysis. Click on any of the below to see details or continue to analysis. Details are click or click or continue to analysis. Details are click or click or continue to analysis. Details are click or click or | Configuration<br>Configuration<br>Configuration<br>Configuration                    |
|                                                                          |                                                                                                    | detect Traffic Server Enforces Certificate Validation of UCM/IM8P/Unity nodes for MRA services (CSCwc69661)                                                                                                    | MRA                                                                                 |
|                                                                          |                                                                                                    | Biblind decumentation         Biblind detect(s)           CSDWedBe61         CSDWedBe61           Description         The tomcat(-ECDSA) certificate of the following CUCM / M&P / Unity nodes is not trusted by the Expressway-C: cucm steven lab, 10.48.36.215. This leads to MRA login issues.           Condition         Expressway-C X1.4.2 and higher versions running MRA services are affected.           Further information         Staring with version X1.4.2 and higher (due to CSDwedBe61), the Expressway-C traffic server will do a TLS certificate check on the CUCM / M&P / Unity noncal(-ECDSA) certificates irrespective of the configuration of TLS Verfic server servers.           Action         1           1         Units the Expressway-C trust store with the CA certificate that signed the tomcat(-ECDSA) certificates of QUCM / M&P / Unity nodes.           2         Male sure that the SAN entries of the tomcat certificates contain the P or FQDN (as shown from the log suppet below) of the respective servers how they are announced over.           W yue are not able to update the certificates or trust store memodately, you can also apply the workaround on the CLI of the Expressway-Cwith the following commant: according/asson EdgeConfigServer VerifyCognAsserver Certificate server certificates interpreted with the CHT for the following for the following commant: according/asson EdgeConfigServer VerifyCognAsserver Certificates restrict_server[34], [[T_MT 1] @UMABE1 Ger server certificates interfile for [18.4.34, 13.13), Action=Trested serversel signed certificate server sheets.           Starter 2-111113/136-24442/04 was torefile_server[341], [[T_MT 1] @UMABE1 Ger server certificate for [18.4.34, 13.1                                                                                                    | y Mode set when discovering<br>215(18,46.56.213) deptini<br>treen.1ab(18,46.36.213) |
|                                                                          |                                                                                                    | escannummensa sor naurfeadhacht (n'an tì sear m caastra anns an conneagrai, suaimmanna danarthhosafaadafaafaaraasaa ama                                                                                                    | ×<br>//                                                                             |

| Â                                                                      | cisco Collaboration Solutions Anal<br>Log Analyzer                                                        | lyzer Preview O UTC                                                                                                    | <b>#</b> ? 0                                                            |
|------------------------------------------------------------------------|----------------------------------------------------------------------------------------------------|----------------------------------------------------------------------------------------------------|-------------------------------------------------------------------------|
| Tools                                                                  | Diagnostic overview                                                                                       | /<br>Issues found No issue Not applicable Missing Information Potential problem                                                                                                    |                                                                         |
| Log<br>Analyzer<br>T<br>Ubited<br>Bes<br>Dagnostics<br>I I<br>Analyzer | Q. Search         Image: Cont (SS)         Image: Cont (SS)         Image: Cont (SS)         Defects only | bits to Not to Not to Not policity       Missing Montania       Poletration policity         Control on the blocket to see details or continue to analysis.       Incontrol (Control on the blocket)         Incontrol on the blocket to see details or continue to analysis.       Incontrol (Control on the blocket)         Incontrol on the blocket to see details or continue to analysis.       Incontrol (Control on the blocket)         Incontrol on the blocket to see details or continue to analysis.       Incontrol (Control on the blocket to see details or continue to analysis).         Incontrol on the blocket to see details or continue to analysis.       Incontrol (Control on the blocket to see details or continue to analysis).         Incontrol on the blocket to the blocket to the blocket to see details or control which may togget 2 minites on the togget 2 minites on the togget 2 minites on togget 2 minites on the togget 2 minites on the togget 2 | Configuration<br>Configuration<br>Configuration<br>Configuration<br>MBA |
| Assinatu                                                               | ura de diagnóstico s                                                                                      | SNI                                                                                                    |                                                                         |

Solução

A <u>solução de longo prazo</u> é garantir que a verificação TLS funcione bem. A ação a ser executada depende da mensagem de aviso exibida.

Quando você observar o AVISO: Falha na verificação do certificado do servidor núcleo para (<server-FQDN-or-IP>). Action=Terminate Error=self signed certificate server=cucm.steven.lab(10.48.36.215) depth=x, então você precisa atualizar o armazenamento confiável nos servidores Expressway-C adequadamente. Com a cadeia de CAs que assinou este certificado (profundidade > 0) ou com o certificado autoassinado (profundidade = 0) em Manutenção > Segurança > Certificado de CA Confiável. Certifique-se de executar esta ação em todos os servidores do cluster. Outra opção seria assinar o certificado remoto por uma CA conhecida no repositório de confiança do Expressway-C.

Quando você observar o *AVISO: SNI (<server-FQDN-or-IP>) não na* mensagem *de certificado*, indica que esse FQDN ou IP do servidor não está contido no certificado que foi apresentado. Você pode adaptar o certificado para incluir essas informações ou pode modificar a configuração (como no CUCM em Sistema > Servidor para algo que esteja contido no certificado do servidor) e, em seguida, atualizar a configuração no servidor Expressway-C para que ela seja levada em conta.

A <u>solução de curto prazo</u> é aplicar a solução alternativa conforme documentado para fazer fallback para o comportamento anterior antes de X14.2.0. Você pode executar isso através da CLI nos nós do servidor Expressway-C com o comando recém-introduzido:

#### Sobre esta tradução

A Cisco traduziu este documento com a ajuda de tecnologias de tradução automática e humana para oferecer conteúdo de suporte aos seus usuários no seu próprio idioma, independentemente da localização.

Observe que mesmo a melhor tradução automática não será tão precisa quanto as realizadas por um tradutor profissional.

A Cisco Systems, Inc. não se responsabiliza pela precisão destas traduções e recomenda que o documento original em inglês (link fornecido) seja sempre consultado.